## Ohje tapahtumien ohjaajille / kouluttajille

Jos olet saanut kutsun tapahtuman ohjaajaksi sähköpostiisi, toimi seuraavasti

## (Toiminnallisuus on käytössä Suomisportin selainversiossa)

Hei Sari! Suomisportissa on tapahtunut! admin admin kutsui sinut ohjaajaksi organisaation Suomen Olympiakomitea tapahtumaan Taso 2 koulutus! Klikkaa allaolevaa linkkiä niin pääset luomaan itsellesi ohjaajalle tarkoitetun salasanan, jolla kirjaudut jatkossa Suomisportiin. Tarvittaessa volt myös kopiolda osoitteen selaimesi osoitekenttään. Hyväksy kutsu ja luo itsellesi salasana Suomisportiin Terveisin, Suomisport-tiimi

Kirjaudu Suomisport tilillesi kirjautumiskoodilla <u>https://suomisport.fi/signin</u> (jos sinulla on jo käytössäsi salasanakirjautuminen, voit kirjautua salasanallasi.)

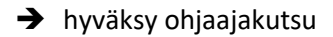

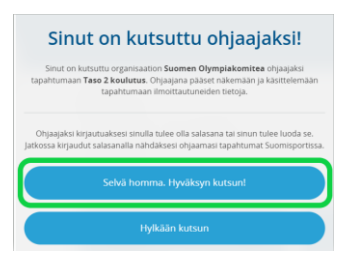

→ Luo salasana palveluun, jollei sinulla sellaista jo ole

| •                                              |
|------------------------------------------------|
| Luo Suomisport salasana                        |
| Salasanan on oltava vähintään 6 merkkiä pitkä. |
| LUO SALASANA                                   |
|                                                |
| VAHVISTA SALASANA                              |
| ••••••                                         |
| Luo salasana                                   |

Kun salasana on luotu, voit katsoa ohjaamiasi tapahtumia oman Sporttitilisi

## Ohjaamasi tapahtumat- linkin kautta

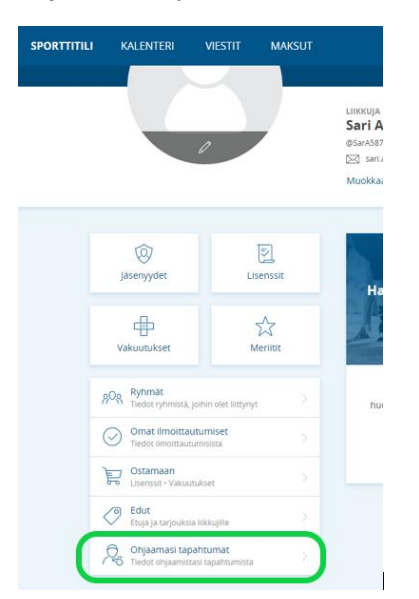

## Avaa tapahtuman tiedot klikkaamalla tapahtuman nimeä

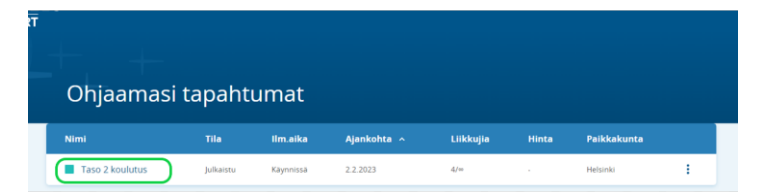

Näet listauksen tapahtumaan ilmoittautuneista.

| aso 2 koulutus: 4<br>Etsi nimellä | <b>ilmoittautun</b><br>ä, tunnukse | utta liikkuja<br>ella tai Sp | aa                                                                                           |                                         |          |   |  |  |  |  |  |  |
|-----------------------------------|------------------------------------|------------------------------|----------------------------------------------------------------------------------------------|-----------------------------------------|----------|---|--|--|--|--|--|--|
|                                   |                                    |                              | Taso 2 koulutus: 4 ilmoittautunutta liikkujaa<br>Etsi nimellä tunnuksella tai Sportti-ID:llä |                                         |          |   |  |  |  |  |  |  |
| Nimi Tun                          | nnus                               | Sportti-ID                   | Sähköpostiosoite                                                                             | Puhelinnumero                           | limo. pv |   |  |  |  |  |  |  |
| Sari Aro @SA                      | Ar611                              | 60000006                     | sari.aro⊜valo.fi                                                                             | 407561148                               | 2.2.2023 | 0 |  |  |  |  |  |  |
| Jussi Heiskamo @JH                | 174                                | 60000866                     | jussi.heiskamo@gmail.com                                                                     | +358405878584                           | 2.2.2023 | 0 |  |  |  |  |  |  |
| Daniel Testaaja @jok              | okup                               | 60003040                     | Aleksi Testaaja<br><voimapaiva@gmail.com>, Sari A</voimapaiva@gmail.com>                     | Aleksi Testaaja:<br>+358400250848, Sari | 2.2.2023 | 0 |  |  |  |  |  |  |
| Aleksi Tuononen @atl              | tleksi                             | 60003009                     | aleksi.tuononen@olympiakomite                                                                |                                         | 2.2.2023 | 0 |  |  |  |  |  |  |

Kun tapahtuma on käynnissä / päättynyt, käy merkitsemässä tapahtumaan osallistuneet henkilöt, klikkaamalla Merkkaa suorituksia ja myönnä meriittejä

| Taso 2 k                  | oulutus                       | •               |                                                   |                                         |                 |                   |
|---------------------------|-------------------------------|-----------------|---------------------------------------------------|-----------------------------------------|-----------------|-------------------|
| aso 2 kouluto<br>Etsi nim | us: 4 ilmoitta<br>nellä. tunn | utunutta liikku | ujaa<br>Sportti-ID:llä                            | (Merkkaa s                              | uorituksia ja r | myonna meriitteja |
| Nimi                      | Tunnus                        | Sportu-ID       | Sahkopostiosoite                                  | Puhelinnumero                           | ilmo, pv        |                   |
| Sari Aro                  | @SAr611                       | 60000006        | sari,aro@valo.fi                                  | 407561148                               | 2.2.2023        | 0                 |
| Jussi Heiskamo            | @jH74                         | 60000866        | jussi.heiskamo@gmail.com                          | +358405878584                           | 2.2.2023        | 0                 |
| Daniel Testaaja           | @jokup                        | 60003040        | Aleksi Testaaja<br>«voimapaiva@gmail.com», Sari A | Aleksi Testaaja:<br>+358400250848, Sari | 2.2.2023        | 0                 |
| Aleksi Tuononen           | @atleksi                      | 60003009        | aleksi.tuononen@olympiakomite                     |                                         | 2.2.2023        | 0                 |

Laita "täppä" osallistuneiden henkilöiden kohdalle ja hyväksytyn suorituksen osalta myös myönnettävän meriitin kohdalle.

Jos henkilö ei ole suoriutunut koulutuksesta, jätä meriittikohta tyhjäksi. Tallenna muutokset.

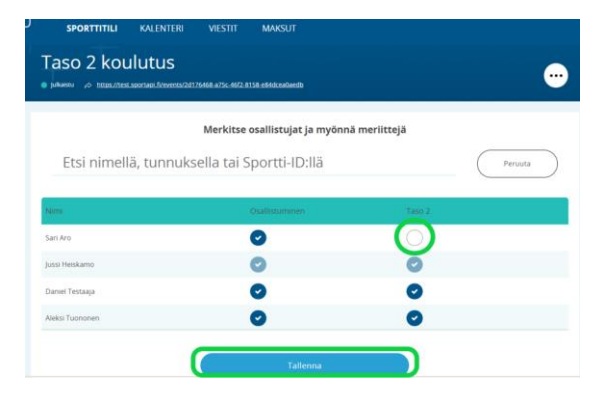